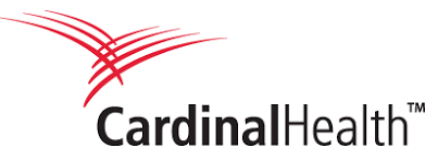

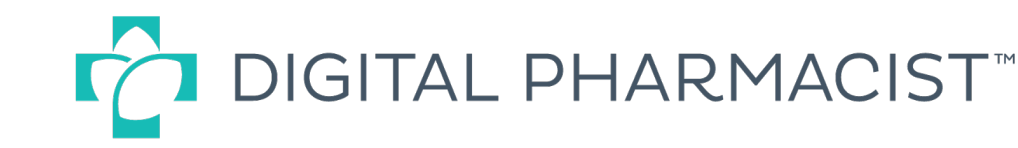

# How to Download and Install the Mobile App

#### Option 1 Text-to-download

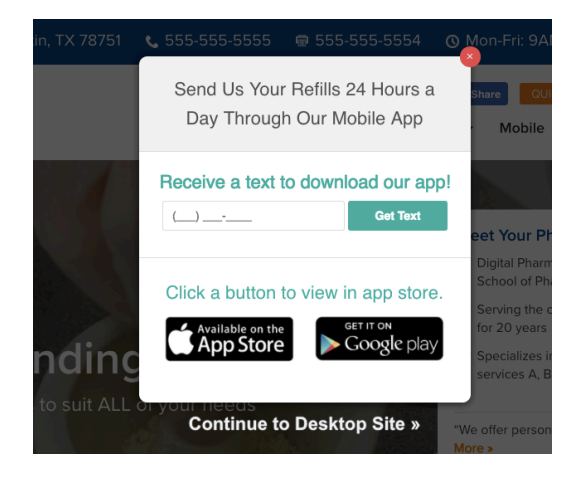

- 1. Go to the pharmacy website
- 2. Enter phone number in the pop-up that appears
- 3. Click on the text message that appears
- 4. Download and install
- 5. Open the app and find the pharmacy using zipcode

### Option 2 Mobile App on website

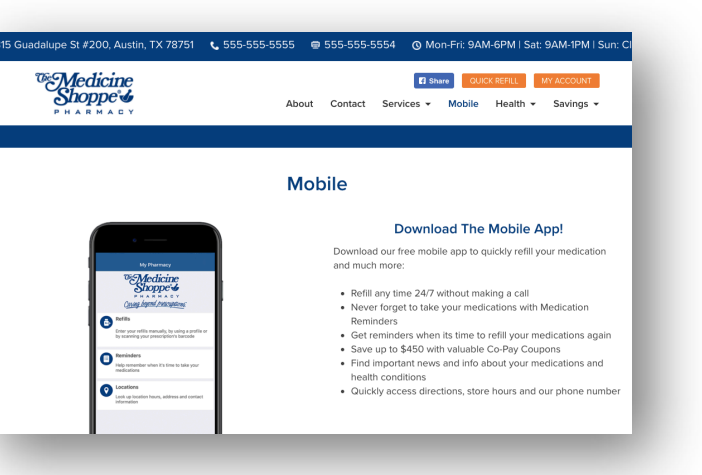

- 1. Go to the "Mobile" page on the pharmacy website
- 2. Click on the Apple or Google Play icons
- 3. Download and install
- 4. Open the app and find the pharmacy using zipcode

## Option 3 Apple App and Google Play

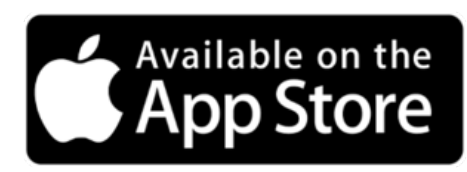

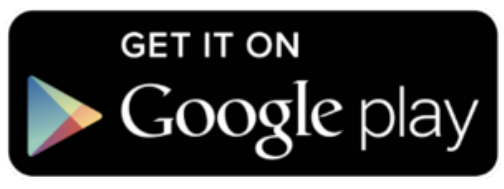

- Search for Medicine Shoppe in App or Google Play stores
- 2. Download and install
- 3. Open the app and find the right pharmacy using the zipcode

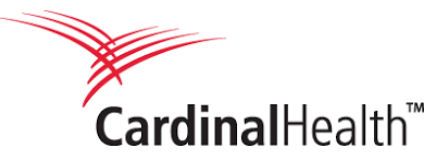

Step 1

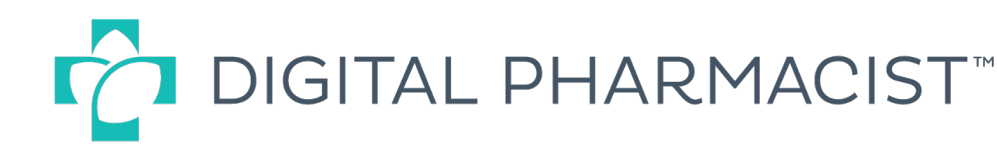

## Choosing a pharmacy using zipcode

| 🛾 Mail ••••• 🗢 | 5:06 PM                                          | ♥ \$ 54% <b>■</b> ⊃ |
|----------------|--------------------------------------------------|---------------------|
| Welcor         | ne to                                            |                     |
| 1              | The Aricine<br>Shoppe &<br>May by and pracepting | me                  |
| LET            | S FIND YOUR PHAR                                 | RMACY               |
|                |                                                  |                     |
|                |                                                  |                     |
|                |                                                  |                     |

In iTunes, search for "Medicine Shoppe Pharmacy." Then download, install and open the app.

| ~                |             |                          |
|------------------|-------------|--------------------------|
| 🛾 Mail 🚥 🕫 🗢     | 5:07 PM     | <b>0</b> \$ 535          |
| < Back           |             |                          |
| Let's find       | l your phar | macy.                    |
| Tell us your zip | code        |                          |
| 63101            |             | Contin                   |
|                  |             |                          |
| 1                | 2<br>ABC    | 3<br>DEF                 |
| <b>4</b>         | 5           | 6<br>MNO                 |
| 7<br>PQRS        | 8<br>TUV    | 9<br>wxyz                |
|                  | 0           | $\langle \times \rangle$ |

Sten 2

Enter zip code of the pharmacy.

#### Step 3 🖸 Mail 🐽 🏟 😤 5:07 PM Ø 🖇 53% 🔳 K Back Here's what we found. Tell us your zip code 63101 Continue We will search within 25 miles from you. The Medicine Shoppe Pharmacy 3.4 mi. of St. Louis 3137 S Grand Blvd. 314-865-1528 St Louis, Missouri 63118-1020 3.9 mi. The Medicine Shoppe Pharmacy of Cahokia 817 Upper Cahokia Road 618-332-1028 The Medicine Shoppe Pharmacy 7.5 mi. of Granite City 1529 Johnson Road Affton Medicine Shoppe 8.2 mi. St. Louis, Missouri 63123

Choose the pharmacy.

| Back                                                  | Þ                                                         | 5:08 PM                                           | <b>0</b> \$ 53%          |  |
|-------------------------------------------------------|-----------------------------------------------------------|---------------------------------------------------|--------------------------|--|
| The Me<br>Pharma                                      | dicir<br>acy o                                            | ne Shoj<br>f St. Lo                               | ppe<br>buis              |  |
| Location                                              | The Med                                                   | licine Shopp                                      | e Pharmacy of S<br>Lou   |  |
| Address                                               | 5                                                         | 3137 S Grand Blvo<br>St Louis, Missouri 63118-102 |                          |  |
| Phone Num                                             | ber                                                       |                                                   | 314-865-152              |  |
| Distance                                              |                                                           |                                                   | 3.4 n                    |  |
| Richmand Her<br>Webster Groves<br>Incess<br>Crestwood | <sup>O</sup> Universite<br>lights <sup>O</sup><br>oShreee | ny City<br>ST. Lo<br>burn                         | UIS OWNER<br>Territory H |  |
|                                                       |                                                           |                                                   |                          |  |

Install the pharmacy.

Step 5

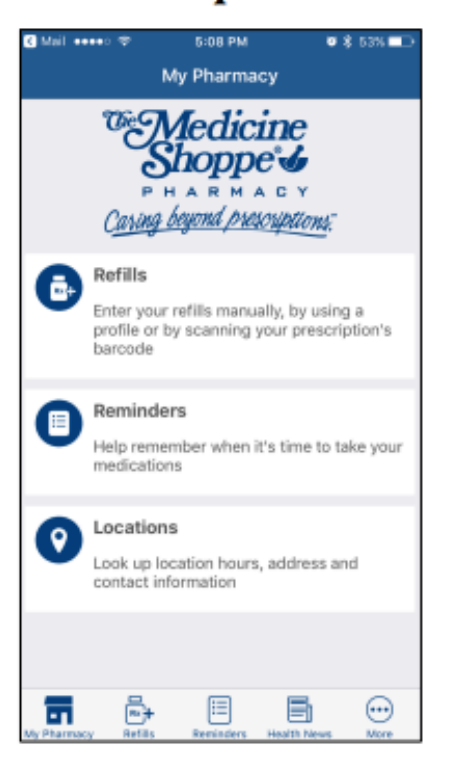

App is fully branded for the pharmacy with colors and logo.

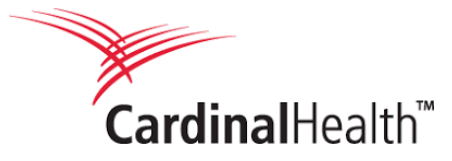

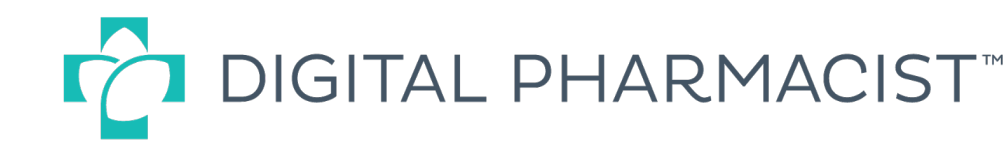

## The Mobile App at a Glance

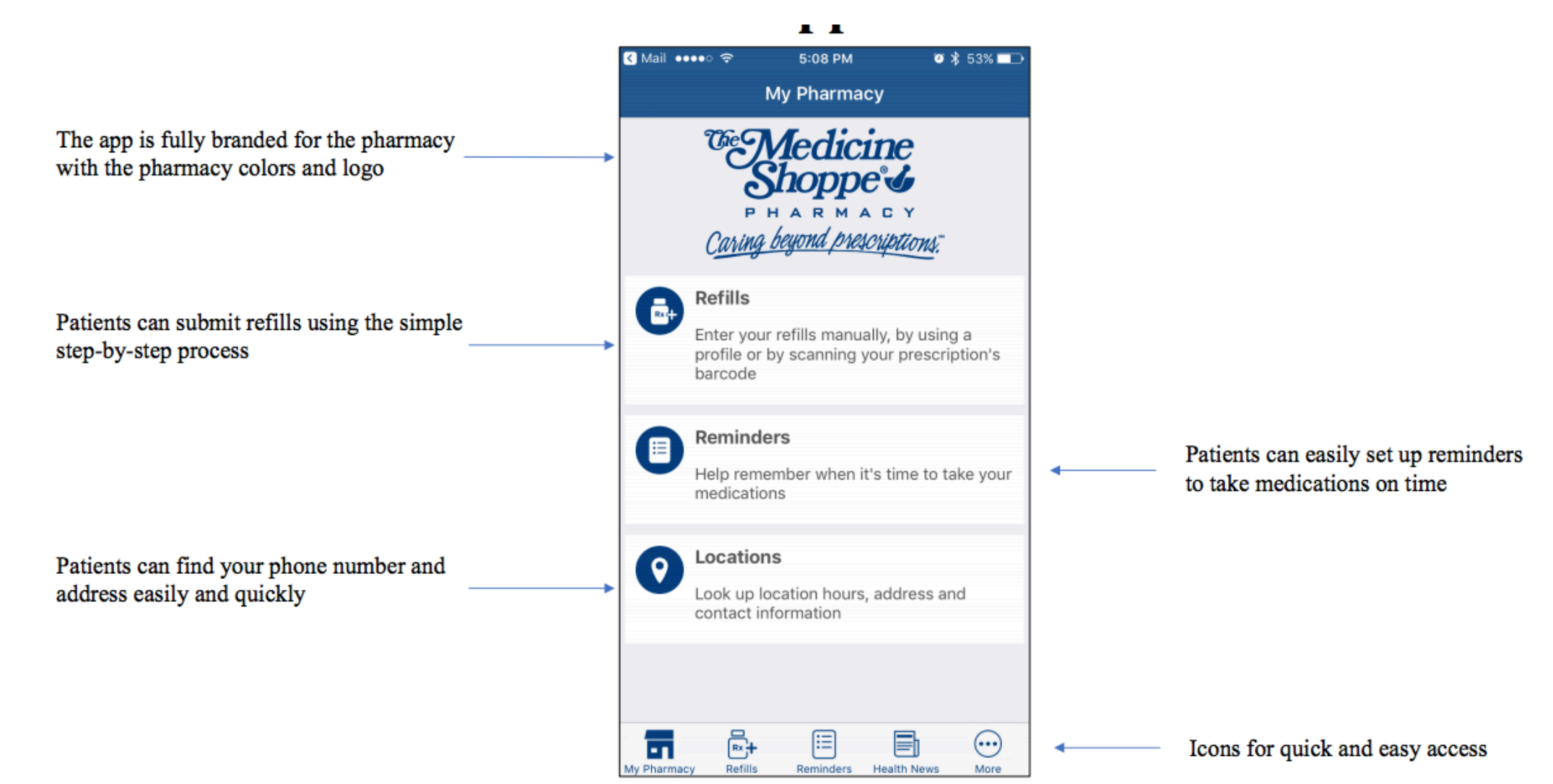